# YouTestMe

## The ability to track scheduled offerings of tests by date and location

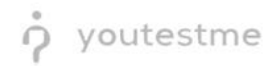

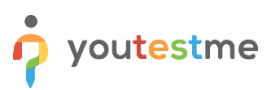

| File name       | The ability to track scheduled offerings of tests by date and location |
|-----------------|------------------------------------------------------------------------|
| Author          | YouTestMe                                                              |
| Confidentiality | Public                                                                 |
| Last save date  | Friday, March-04-2022 at 7:36:00 PM                                    |

#### **Table of Contents**

| 1 | Introduction                             | . 2 |
|---|------------------------------------------|-----|
| 2 | Accessing testing locations              | . 3 |
| 3 | Displaying scheduled offerings           | . 3 |
| 4 | Exporting data                           | . 5 |
| 5 | Filtering table with scheduled offerings | .7  |

#### **1** Introduction

This document explains how to track scheduled offerings of tests by date and location.

### 2 Accessing testing locations

Hover over the "Tests" tab in the main menu, then choose "Testing locations".

| n | Ø Search users       | •                                                                                     | My assignments  | Users 👻            |                                |                                      | Training courses          | Repo | rting 🚽                                        | ¢ (                      | 0 0 🎙  | • |
|---|----------------------|---------------------------------------------------------------------------------------|-----------------|--------------------|--------------------------------|--------------------------------------|---------------------------|------|------------------------------------------------|--------------------------|--------|---|
|   |                      |                                                                                       |                 |                    | New test<br>Navigate to tes    |                                      |                           |      |                                                |                          |        |   |
|   |                      | A                                                                                     |                 |                    | Manage tes<br>Select and man   | StS<br>rage tests and view tes       |                           |      | <b>A</b>                                       |                          |        |   |
|   |                      | My assignments                                                                        |                 |                    | Manage ce<br>Select, manage    | rtificates                           |                           |      | Create user gro                                | up                       |        |   |
|   | List of all tests, s | urveys, and training courses assign                                                   | ed to you. Crea | ate a user profile | Question pr                    | <b>cols</b><br>in pools and manage p |                           |      | and add users to it. Orga<br>group later.      | mize a lesting session l | or the |   |
|   |                      |                                                                                       |                 |                    | Grading sca<br>Configure gradi | ales<br>ing scales for test eval     |                           |      |                                                |                          |        |   |
|   | Create a kr<br>and   | Create test<br>bowledge test with multimedia cont<br>assign the awarding certificate. | lent            | Create             | Testing loc<br>Manage the pla  | ations<br>aces and time zones wi     | tère testing is conducted |      | Create training co<br>g course with multimedia | NITSE                    | 5.1    |   |

#### 3 Displaying scheduled offerings

To see scheduled offerings for one of all testing locations in the system, please follow these steps:

- 1. Navigate to "List of all locations in the system"
- 2. Click on this icon in the "Actions" for the location you want to see scheduled offerings.

| Search users                            | My as:         | signments Users <del>-</del> | Tests ← Surveys ← Tra   | ining courses Rej | porting 👻 | 🌣 🛛 🖓 🚆 🌔 |
|-----------------------------------------|----------------|------------------------------|-------------------------|-------------------|-----------|-----------|
| Testing locations                       |                |                              |                         |                   |           | ?         |
| Table displays                          | List of all lo | cations in the sys           | tem                     |                   |           |           |
| 1 List of all locations in the system   | Create new     |                              |                         |                   |           |           |
| List of locations you created           | ID ¢           | External ID 🗘                | Location name \$        | Time zone 🗘       | Actions   |           |
| List of locations with you as a proctor | Q              | Q                            | Q                       | Q                 | 2         |           |
|                                         | 10008          |                              | Athens                  | Europe/Athens     | 1 🗄 🛍     |           |
|                                         | 10005          |                              | Belgrade                | Europe/Belgrade   | 1 🗄 🛍     |           |
|                                         | 10002          |                              | New York Testing center | America/New_York  | 🖍 📋 🛍     |           |
|                                         | 10007          |                              | Novi Sad                | Europe/Belgrade   | 1 🗄 🖞     |           |
|                                         | 10001          |                              | Ontario Testing center  | Canada/Eastern    | 1 🗄 🛍     |           |
|                                         |                |                              | ⊨ < <u>1</u> >> > 10 ∨  |                   | Rows: 5   |           |
|                                         |                |                              |                         |                   | XLS POF   |           |

|                                       | wy assignments                                                                                                    | Users 👻                                                                                | Tests • Surveys • That                                                                                                    | aning courses Repo                                                                                                    |                                                                                                    |                                                                                                    |
|---------------------------------------|----------------------------------------------------------------------------------------------------|----------------------------------------------------------------------------------------|----------------------------------------------------------------------------------------------------|----------------------------------------------------------------------------------------------------|----------------------------------------------------------------------------------------------------|----------------------------------------------------------------------------------------------------|
| g locations                           |                                                                                                    |                                                                                        |                                                                                                    |                                                                                                    |                                                                                                    | (1                                                                                                    |
| able displays                         | List of all locations                                                                                                    | in the system                                                                          | n                                                                                                    |                                                                                                    |                                                                                                    |                                                                                                    |
| st of all locations in the system     | Create new                                                                                                    |                                                                                        |                                                                                                    |                                                                                                    |                                                                                                    |                                                                                                    |
| ist of locations you created          | ID 0 Exte                                                                                                    | rnal ID 💠                                                                              | Location name 🛛 🗘                                                                                                    | Time zone 🗘                                                                                                    | Actions                                                                                                    |                                                                                                    |
| st of locations with you as a proctor | Q                                                                                                    | Q                                                                                      | Q                                                                                                    | Q                                                                                                    |                                                                                                    |                                                                                                    |
|                                       | 10008                                                                                                    | Ath                                                                                    | hens                                                                                                    | Europe/Athens                                                                                                    | / 🗄 🛍                                                                                                    |                                                                                                    |
|                                       | 10005                                                                                                    | Be                                                                                     | elgrade                                                                                                    | Europe/Belgrade                                                                                                    | / 🗇 🛍                                                                                                    |                                                                                                    |
|                                       | 10002                                                                                                    | Ne                                                                                     | ew York Testing center                                                                                                    | America/New_York                                                                                                    | / 🗄 🛍                                                                                                    |                                                                                                    |
|                                       | 10007                                                                                                    | No                                                                                     | ovi Sad                                                                                                    | Europe/Belgrade                                                                                                    | / 🗄 🛍                                                                                                    |                                                                                                    |
|                                       | 10001                                                                                                    | On                                                                                     | ntario Testing center                                                                                                    | Canada/Eastern                                                                                                    | / 🗄 🛍                                                                                                    |                                                                                                    |
|                                       |                                                                                                    | 14                                                                                     |                                                                                                    |                                                                                                    | Rows: 5                                                                                                    |                                                                                                    |
|                                       | New York Testing c<br>List of all scheduled sessions or<br>Filter by session start time:                                                                                                    | enter - Sessie<br>the selected location<br>: ⑦ From                                    | ons<br>To                                                                                                    |                                                                                                    |                                                                                                    |                                                                                                    |
|                                       | New York Testing c<br>List of all scheduled sessions or<br>Filter by session start time:                                                                                                    | enter - Session<br>the selected location<br>Trom                                       | To                                                                                                    | Sapping Start                                                                                                    | Section End                                                                                                    | Test/Support D                                                                                                    |
|                                       | New York Testing c<br>List of all scheduled sessions or<br>Filter by session start time:<br>Session ID •                                                                                           | eenter - Session<br>the selected location<br>:<br>From<br>Session Externa              | ons<br>Το<br>al ID \$ Session Name \$                                                                                                    | Session Start                                                                                                    | <ul> <li>Session End 0</li> </ul>                                                                                                    | Test/Survey ID                                                                                                    |
|                                       | New York Testing c<br>List of all scheduled sessions or<br>Filter by session start time:<br>Session ID •<br>D0252                                                                                  | eenter - Sessid<br>the selected location<br>© From<br>Session Externa                  | To<br>al ID ¢ Session Name of<br>p p<br>s1                                                                                                    | Apr-01-2021 12:00 AM                                                                                                    | <ul> <li>Session End </li> <li>Apr-30-2021 08:28 PM</li> </ul>                                                                                                    | Test/Survey ID<br>بر<br>10035                                                                                                    |
|                                       | New York Testing c<br>List of all scheduled sessions or<br>Filter by session start time:<br>Session ID ¢<br>D<br>10252<br>10254                                                                    | enter - Sessid<br>the elected location<br>: From<br>Session Externa                    | To<br>al ID ¢ Session Name ¢<br>p p<br>s1<br>nova sesija                                                                                                    | <ul> <li>Session Start</li> <li>Apr-01-2021 12:00 AM</li> <li>Apr-01-2021 12:00 AM</li> </ul>                                                                                                    | <ul> <li>Session End </li> <li>Apr-30-2021 08:28 PM</li> <li>Apr-30-2021 08:43 PM</li> </ul>                                                                                                    | Test/Survey ID<br>,<br>10035<br>10032                                                                                                    |
|                                       | New York Testing c<br>List of all scheduled sessions or<br>Filter by session start time:<br>Session ID •<br>10252<br>10254<br>10254                                                                | the selected location<br>() From<br>Session Externa                                    | To<br>al ID ¢ Session Name ¢<br>p for al<br>s1<br>nova sesija<br>s1                                                                                                    | <ul> <li>Session Start</li> <li>Apr-01-2021 12:00 AM</li> <li>Apr-01-2021 12:00 AM</li> <li>Apr-01-2021 12:00 AM</li> </ul>                                                                                                    | <ul> <li>Session End ¢</li> <li>Apr-30-2021 08:28 PM</li> <li>Apr-30-2021 08:43 PM</li> <li>Apr-30-2021 09:03 PM</li> </ul>                                                                                      | Test/Survey ID 5<br>5<br>10035<br>10035<br>10035                                                                                                    |
|                                       | New York Testing c<br>Lat of all acheduled sessions or<br>Filter by session start time:<br>Session ID •<br>10252<br>10254<br>10258<br>10256                                                        | enter - Sessi<br>the selected location<br>Trom<br>Session Externa                      | To<br>To<br>To<br>Session Name of<br>S1<br>nova sesija<br>s1<br>ssija 2                                                                                                    | <ul> <li>Session Start</li> <li>Apr-01-2021 12:00 AM</li> <li>Apr-01-2021 12:00 AM</li> <li>Apr-01-2021 12:00 AM</li> <li>Apr-01-2021 12:00 AM</li> </ul>                                                                                                    | <ul> <li>Session End C</li> <li>Apr-30-2021 08:43 PM</li> <li>Apr-30-2021 09:43 PM</li> <li>Apr-30-2021 09:43 PM</li> <li>Apr-30-2021 09:45 PM</li> </ul>                                                        | Test/Survey ID 5<br>, C<br>10035<br>10035<br>10035<br>10035<br>10035                                                                                                    |
|                                       | New York Testing c<br>List of all scheduled sessions or<br>Filter by session start time:<br>Session ID •<br>10252<br>10254<br>10258<br>10256<br>10238                                              | enter - Sessi<br>the selected location<br>Trom<br>Session Externa                      | To<br>To<br>All ID \$<br>Session Name<br>Session Name<br>Sessija<br>Sessija<br>Sessija<br>Session                                                                                                    | <ul> <li>Session Start</li> <li>Apr-01-2021 12:00 AM</li> <li>Apr-01-2021 12:00 AM</li> <li>Apr-01-2021 12:00 AM</li> <li>Apr-01-2021 12:00 AM</li> <li>Apr-01-2021 12:00 AM</li> </ul>                                                                                                    | Session End            Apr-30-2021 08:43 PM            Apr-30-2021 09:03 PM            Apr-30-2021 09:03 PM            Apr-30-2021 08:46 PM            Mar-30-2021 08:04 PM                                      | Test/Survey ID<br>,<br>100350<br>100355<br>100355<br>100355<br>100355<br>100325<br>100325<br>100325<br>100325<br>100325<br>100325<br>100325<br>100325<br>100355<br>100355<br>100555<br>100555<br>100555<br>100555<br>100555<br>100555<br>100555<br>100                                                                                                    |
|                                       | New York Testing c<br>List of all scheduled sessions or<br>Filter by session start time:<br>Session ID •<br>10252<br>10254<br>10254<br>10256<br>10256<br>10238<br>10246                            | enter - Sessi<br>the selected location<br>Trom<br>Session Externor<br>Session Externor | To<br>To<br>All ID ¢ Session Name of<br>Session Name of<br>All to<br>All to<br>All | <ul> <li>Session Start</li> <li>Apr-01-2021 12:00 AM</li> <li>Apr-01-2021 12:00 AM</li> <li>Apr-01-2021 12:00 AM</li> <li>Apr-01-2021 12:00 AM</li> <li>Mar-03-2021 12:00 AM</li> </ul>                                                                                                    | Session End     Session End     C     Apr-30-2021 08:43 PM     Apr-30-2021 09:03 PM     Apr-30-2021 09:03 PM     Apr-30-2021 09:03 PM     Apr-30-2021 09:04 PM     Mar-30-2021 01:02 PM     Mar-31-2021 01:24 PM | Test/Survey ID 5,<br>5,<br>10035<br>10035<br>10035<br>10035<br>10032<br>10034                                                                                                    |
|                                       | New York Testing of<br>List of all scheduled sessions or<br>Filter by session start time:<br>Session ID •<br>10252<br>10254<br>10258<br>10256<br>10238<br>10246<br>10242                           | enter - Sessi<br>the selected location<br>Trom<br>Session Externa                      | To       Io       Session Name       Session Name       Salar       Salar       Salar       Salar       Session       Session       Session       Session       Session       Session       Session       Session                                                                                                    | Session Start           Apr-01-2021 12:00 AM           Apr-01-2021 12:00 AM           Apr-01-2021 12:00 AM           Mar-03-2021 12:00 AM           Mar-01-2021 12:00 AM           Mar-01-2021 12:00 AM           Mar-01-2021 12:00 AM                                                                                                    |                                                                                                    | Test/Survey ID (<br>,<br>,<br>,<br>,<br>,<br>,<br>,<br>,<br>,<br>,<br>,<br>,<br>,                                                                                                    |
|                                       | New York Testing of<br>List of all acheduled sessions of<br>Filter by session start time:<br>Session ID •<br>10252<br>10254<br>10258<br>10256<br>10238<br>10246<br>10242<br>10244                  | enter - Sessi<br>the selected location<br>© From<br>Session Externa                    | To       Io       Session Name       Session Name       Si       Io       Si       Si       Session       Session       Session       Session       Session       Session       Session       Session       Session       Session       Session                                                                                                    | Session Start           Apr-01-2021 12:00 AM           Apr-01-2021 12:00 AM           Apr-01-2021 12:00 AM           Apr-01-2021 12:00 AM           Mar-03-2021 12:00 AM           Mar-03-2021 12:00 AM           Mar-01-2021 12:00 AM           Mar-01-2021 12:00 AM           Mar-01-2021 12:00 AM           Mar-01-2021 12:00 AM                                                                       |                                                                                                    | Test/Survey ID 3<br>C<br>10035<br>10035<br>10032<br>10034<br>10034<br>10034<br>10034                                                                                                    |
|                                       | New York Testing of<br>List of all scheduled sessions or<br>Filter by session start time:<br>Session ID •<br>10252<br>10254<br>10258<br>10258<br>10238<br>10246<br>10242<br>10244<br>10244         | enter - Sessi<br>the selected location<br>© From<br>Session Externa                    | To           Ioo         Session Name         O           All Do         Session Name         O           All Do         Session Name         O           All Do         Session Name         O           All Do         Session Name         O           All Do         Session         O           All Do         Session         O           All Do         Session         O           All Do         Session         O           All Do         Session         O           All Do         Session         O           All Do         Session         O                                                                                                    | Session Start           Apr-01-2021 12:00 AM           Apr-01-2021 12:00 AM           Apr-01-2021 12:00 AM           Mar-01-2021 12:00 AM           Mar-01-2021 12:00 AM           Mar-01-2021 12:00 AM           Mar-01-2021 12:00 AM           Mar-01-2021 12:00 AM           Mar-01-2021 12:00 AM           Mar-01-2021 12:00 AM           Mar-01-2021 12:00 AM           Mar-01-2021 12:00 AM         |                                                                                                    | Test/Survey ID<br>, C<br>10035<br>10035<br>10035<br>10035<br>10032<br>10034<br>10034<br>10033<br>10033<br>10033<br>10033<br>10033<br>10033<br>10033<br>10033<br>10033<br>10033<br>10033<br>10033<br>10033<br>10033<br>10033<br>10035<br>10035<br>1005<br>1005<br>1 |
|                                       | New York Testing c<br>List of all scheduled sessions or<br>Filter by session start time:<br>Session ID •<br>10252<br>10254<br>10254<br>10256<br>10238<br>10246<br>10242<br>10244<br>10242<br>10242 | enter - Sessi<br>the selected location<br>Trom<br>Session External                     | To       al ID ¢     Session Name       sil     p       al ID ¢     Session Name       sil     p       al ID ¢     sesija       sesija 2     1       al ID ¢     Session I       sesion I     1       sesion I     1       sesion I     1       sesion I     s       sesion I     s       sesion I     s       sesion I     s       sesion I     s       sesion I     s       sesion I     s       sesion I     s       sesion I     s       sesion I     s       sesion I     s                                                                                                    | <ul> <li>Session Start</li> <li>Apr-01-2021 12:00 AM</li> <li>Apr-01-2021 12:00 AM</li> <li>Apr-01-2021 12:00 AM</li> <li>Apr-01-2021 12:00 AM</li> <li>Apr-01-2021 12:00 AM</li> <li>Mar-01-2021 12:00 AM</li> <li>Mar-01-2021 12:00 AM</li> <li>Mar-01-2021 12:00 AM</li> <li>Mar-01-2021 12:00 AM</li> <li>Mar-01-2021 12:00 AM</li> <li>Mar-01-2021 12:00 AM</li> <li>Mar-01-2021 12:00 AM</li> </ul> |                                                                                                    | Test/Survey ID 5<br>C<br>100352<br>100355<br>100355<br>100354<br>100334<br>100334<br>100334<br>100334<br>100334<br>100334<br>100334<br>100334<br>100334<br>100334<br>100334<br>100334<br>100334<br>100334<br>100334<br>100334<br>100334<br>100334<br>100334<br>100334<br>100334<br>100334<br>100334<br>100334<br>100334<br>100334<br>100334<br>100334<br>100335<br>100335<br>100355<br>100355<br>100355<br>100355<br>100355<br>100355<br>100355<br>100355<br>100355<br>100355<br>100355<br>100355<br>100355<br>100355<br>100355<br>100355<br>100355<br>100355<br>100355<br>100355<br>100355<br>100355<br>100355<br>100355<br>100355<br>100355<br>100355<br>100035<br>100035<br>10005<br>10005<br>1005<br>1005<br>10005<br>100                                                                                                 |

#### Now, you can see the table with scheduled offerings for chosen location.

### 4 Exporting data

For exporting data from the table with locations, you can choose the next options:

- 1. Export data as an Excel file.
- 2. Export data as a PDF file.

| Search users                        | Му          | assignments Users •  | - Tests - Surveys - Tra   | aining courses Re | porting 👻 | 🌣 0 0 🚆 🕃 🕯 |
|-------------------------------------|-------------|----------------------|---------------------------|-------------------|-----------|-------------|
| Testing locations                   |             |                      |                           |                   |           | ?           |
| Table displays                      | List of all | locations in the sys | tem                       |                   |           |             |
| List of all locations in the system | Create new  | ·                    |                           |                   |           |             |
| List of locations you created       | ID \$       | External ID 🗘        | Location name \$          | Time zone 🗘       | Actions   |             |
| List of locations with you as a pr  | octor O     | Q,                   | Q                         | Q,                |           |             |
|                                     | 10008       |                      | Athens                    | Europe/Athens     | 1 🖞       |             |
|                                     | 10005       |                      | Belgrade                  | Europe/Belgrade   | 1 🗄 🛍     |             |
|                                     | 10002       |                      | New York Testing center   | America/New_York  | 1 🗇       |             |
|                                     | 10007       |                      | Novi Sad                  | Europe/Belgrade   | 1 🗄 🛍     |             |
|                                     | 10001       |                      | Ontario Testing center    | Canada/Eastern    | 1 🗄 🛍     |             |
|                                     |             |                      | 14 <4 <u>1</u> >> >1 10 ¥ |                   | Rows: 5   |             |
|                                     |             |                      |                           |                   | 12        |             |

It is possible to export data from the table with scheduled offerings for chosen location:

- 1. Export data as an Excel file.
- 2. Export data as a PDF file.
- 3. Export data as a CSV file.
- 4. Export data as an XML file.

| ting locations                          |                                                                                                    |                                                                                                    |                                                                             |                                                                                                    |                                                                                                    |                                                                                                    |                                                                                                    | (1                                                                                                    |
|-----------------------------------------|----------------------------------------------------------------------------------------------------|----------------------------------------------------------------------------------------------------|-----------------------------------------------------------------------------|----------------------------------------------------------------------------------------------------|----------------------------------------------------------------------------------------------------|----------------------------------------------------------------------------------------------------|----------------------------------------------------------------------------------------------------|----------------------------------------------------------------------------------------------------|
| Table displays                          | List of all locations                                                                                                    | in the syst                                                                                                    | tem                                                                         |                                                                                                    |                                                                                                    |                                                                                                    |                                                                                                    |                                                                                                    |
| List of all locations in the system     | Create new                                                                                                    |                                                                                                    |                                                                             |                                                                                                    |                                                                                                    |                                                                                                    |                                                                                                    |                                                                                                    |
| List of locations you created           | ID ≎ Exte                                                                                                    | ernal ID 🗘                                                                                                    | Lo                                                                          | cation name 🛛 🗘                                                                                                    | Time zone 🗘                                                                                                    | Actio                                                                                                    | ons                                                                                                    |                                                                                                    |
| List of locations with you as a proctor | Q                                                                                                    | Q                                                                                                    |                                                                             | Q                                                                                                    | Q                                                                                                    |                                                                                                    |                                                                                                    |                                                                                                    |
|                                         | 10008                                                                                                    |                                                                                                    | Athens                                                                      |                                                                                                    | Europe/Athens                                                                                                    | / 🗄                                                                                                    | 1 🗇                                                                                                    |                                                                                                    |
|                                         | 10005                                                                                                    |                                                                                                    | Belgrade                                                                    |                                                                                                    | Europe/Belgrade                                                                                                    | / 🗄                                                                                                    | 1                                                                                                    |                                                                                                    |
|                                         | 10002                                                                                                    |                                                                                                    | New York Tes                                                                | sting center                                                                                                    | America/New_York                                                                                                    | / 🗄                                                                                                    | ] 🗇                                                                                                    |                                                                                                    |
|                                         | 10007                                                                                                    |                                                                                                    | Novi Sad                                                                    |                                                                                                    | Europe/Belgrade                                                                                                    | / 8                                                                                                    | ] @                                                                                                    |                                                                                                    |
|                                         | 10001                                                                                                    |                                                                                                    | Ontario Testi                                                               | ng center                                                                                                    | Canada/Eastern                                                                                                    | / 0                                                                                                    | ] 🗇                                                                                                    |                                                                                                    |
|                                         |                                                                                                    |                                                                                                    | ··· ·· 1                                                                    | er et 10 🗸                                                                                                    |                                                                                                    | R                                                                                                    | ows: 5                                                                                                    |                                                                                                    |
|                                         | New York Testing c                                                                                                    | center - Ses                                                                                                    | ssions                                                                      |                                                                                                    |                                                                                                    |                                                                                                    | 707                                                                                                    |                                                                                                    |
|                                         | New York Testing of<br>List of all scheduled sessions of<br>Filter by session start time                                                                                    | center - Ses<br>n the selected loca<br>: © From                                                                                                    | ssions<br>Mon.                                                              | То                                                                                                    |                                                                                                    | ä                                                                                                    |                                                                                                    |                                                                                                    |
|                                         | New York Testing of<br>List of all scheduled sessions of<br>Filter by session start time<br>Session ID ¢                                                                    | center - Ses<br>n the selected loca<br>: O From<br>Session Exte                                                                                                    | ernal ID \$                                                                 | To Session Name                                                                                                    | Session Start                                                                                                    | •                                                                                                    | Session End ¢                                                                                                    | Test/Survey ID                                                                                                    |
|                                         | New York Testing of<br>List of all scheduled sessions of<br>Filter by session start time<br>Session ID ©                                                                    | center - Ses<br>n the selected loca<br>:<br>From<br>Session Exte                                                                                                    | ernal ID ¢                                                                  | To<br>Session Name                                                                                                    | Session Start                                                                                                    | •                                                                                                    | Session End \$                                                                                                    | Test/Survey ID 3                                                                                                    |
|                                         | New York Testing of<br>List of all scheduled sessions of<br>Filter by session start time<br>Session ID •<br>0<br>10252                                                      | center - Ses<br>n the selected loca<br>c D From<br>Session Exte                                                                                                    | ernal ID ¢                                                                  | To<br>Session Name<br>S                                                                                                    | Session Start<br>Apr-01-2021 12:00 A                                                                                                    | • Ap                                                                                                    | Session End ¢<br>pr-30-2021 08:28 PM                                                                                                    | Test/Survey ID م<br>ب<br>المركبي<br>100350                                                                                                    |
|                                         | New York Testing of<br>List of all scheduled sessions of<br>Filter by session start time<br>Session ID                                                                      | center - Ses<br>n the selected loca<br>c () From<br>Session Exte                                                                                                    | ernal ID ¢                                                                  | To<br>Session Name<br>S<br>s1<br>nova sesija                                                                                                    | Session Start           Apr-01-2021 12:00 A           Apr-01-2021 12:00 A                                                                                                    | на пределата и пределата и пре<br>И пределата и пределата и пределата и пределата и пределата и пределата и пределата и пределата и пределата и пре | Session End ¢<br>x-30-2021 08:28 PM<br>or-30-2021 08:43 PM                                                                                                    | Test/Survey ID 2<br>00<br>100350<br>100322                                                                                                    |
|                                         | New York Testing of<br>List of all scheduled sessions of<br>Filter by session start time<br>Session ID •<br>10252<br>10254<br>10254                                         | tenter - Ses<br>in the selected loca<br>C From<br>Session Extended                                                                                                    | ernal ID ¢                                                                  | To<br>Session Name<br>S<br>s1<br>nova sesija<br>s1                                                                                                    | <ul> <li>Session Start</li> <li>Apr-01-2021 12:00 A</li> <li>Apr-01-2021 12:00 A</li> <li>Apr-01-2021 12:00 A</li> </ul>                                                                                                    |                                                                                                    | Session End                                                                                                    | Test/Survey ID 2<br>0<br>100350<br>100322<br>100352                                                                                                    |
|                                         | New York Testing of<br>List of all scheduled sessions of<br>Filter by session start time<br>Session ID •<br>10252<br>10254<br>10258<br>10256                                | center - Ses<br>n the selected loca<br>c ⑦ From<br>Session Exte                                                                                                    | ernal ID ¢                                                                  | To Session Name si Si Si Si Si Si Si Si Si Si Si Si Si Si                                                                                                    | <ul> <li>Session Start</li> <li>Apr-01-2021 12:00 A</li> <li>Apr-01-2021 12:00 A</li> <li>Apr-01-2021 12:00 A</li> <li>Apr-01-2021 12:00 A</li> </ul>                                                                                                    |                                                                                                    | Session End         \$           or-30-2021 08:43 PM         \$           or-30-2021 09:03 PM         \$           or-30-2021 09:03 PM         \$                                                                                                    | Test/Survey ID 2<br>00350<br>100352<br>100352<br>100353                                                                                                    |
|                                         | New York Testing of<br>List of all scheduled sessions of<br>Filter by session start time<br>Session ID                                                                      | center - Ses<br>n the selected loca<br>c  From<br>Session Exte                                                                                                    | ernal ID ¢                                                                  | To Session Name S<br>Session Name S<br>S<br>S<br>S<br>S<br>S<br>S<br>S<br>S<br>S<br>S<br>S<br>S<br>S<br>S<br>S<br>S<br>S<br>S                                                                                                    | Session Start           Apr-01-2021 12:00 A           Apr-01-2021 12:00 A           Apr-01-2021 12:00 A           Apr-01-2021 12:00 A           Mar-03-2021 12:00 A                                                                                                    |                                                                                                    | Session End         0           or-30-2021 08:48 PM         0           or-30-2021 08:48 PM         0           or-30-2021 08:46 PM         0           or-30-2021 08:46 PM         0           or-30-2021 08:46 PM         0                                                                                                    | Test/Survey ID 3<br>2<br>100350<br>100351<br>100351<br>100351                                                                                                    |
|                                         | New York Testing of<br>List of all scheduled sessions of<br>Filter by session start time<br>Session ID •<br>10252<br>10254<br>10258<br>10258<br>10258<br>10238              | center - Ses<br>n the selected loca<br>c  From<br>Session Extended                                                                                                    | ernal ID ¢                                                                  | To Session Name S<br>Session Name S<br>S<br>S<br>S<br>S<br>Session S<br>S<br>S<br>S<br>S<br>S<br>S<br>S<br>S<br>S<br>S<br>S<br>S<br>S<br>S<br>S<br>S<br>S<br>S                                                                                                    | Session Start           Apr-01-2021 12:00 A           Apr-01-2021 12:00 A           Apr-01-2021 12:00 A           Apr-01-2021 12:00 A           Mar-03-2021 12:00 A           Mar-01-2021 12:00 A                                                                                                    |                                                                                                    | Session End         0           x-30-2021 08:38 PM         0           x-30-2021 08:34 PM         0           x-30-2021 09:33 PM         0           x-30-2021 09:34 PM         0           x-30-2021 09:32 PM         0           x-30-2021 09:32 PM         0           x-30-2021 09:32 PM         0           x-30-2021 09:32 PM         0           x-30-2021 01:20 PM         0           x-30-2021 01:20 PM         0           x-30-2021 01:20 PM         0                                                                                                    | Test/Survey ID 3<br>00350<br>100352<br>100352<br>100354<br>100354<br>100344                                                                                                    |
|                                         | New York Testing of<br>List of all scheduled sessions of<br>Filter by session start time<br>Session ID •<br>10252<br>10254<br>10258<br>10256<br>10238<br>10246<br>10246     | senter - Ses<br>n the selected loca<br>:  From Session Exte                                                                                                    | ernal ID ¢                                                                  | To Session Name a Constant of Session Name a Session a Session 1 Session a Session a S           | Session Start           Apr-01-2021 12:00 A           Apr-01-2021 12:00 A           Apr-01-2021 12:00 A           Apr-01-2021 12:00 A           Mar-03-2021 12:00 A           Mar-01-2021 12:00 A           Mar-01-2021 12:00 A                                                                                                    |                                                                                                    | session End         \$           br-30-2021 08:43 PM         \$           br-30-2021 08:43 PM         \$                                                                                                    | Test/Survey ID a<br>2003<br>100352<br>100352<br>100354<br>100344<br>100344<br>100340                                                                                                    |
|                                         | New York Testing of<br>List of all scheduled assions of<br>Filter by session start time<br>Session ID •<br>0<br>10252<br>10254<br>10254<br>10256<br>10238<br>10246<br>10242 | center - Ses<br>In the selected loca<br>C From<br>Session Extended<br>In the selected loca<br>In the selected loca<br>In t | ernal ID ¢                                                                  | To Session Name S<br>Session Name S<br>Salaria<br>Salaria<br>Session S<br>Session 1<br>Session S<br>Session S<br>S<br>S<br>S<br>S<br>S<br>S<br>S<br>S<br>S<br>S<br>S<br>S<br>S<br>S<br>S<br>S<br>S<br>S                                                                                                    | <ul> <li>Session Start</li> <li>Apr-01-2021 12:00 A</li> <li>Apr-01-2021 12:00 A</li> <li>Apr-01-2021 12:00 A</li> <li>Apr-01-2021 12:00 A</li> <li>Mar-01-2021 12:00 A</li> <li>Mar-01-2021 12:00 A</li> <li>Mar-01-2021 12:00 A</li> <li>Mar-01-2021 12:00 A</li> </ul>                                                                               |                                                                                                    | Session End         •           Session End         •           Session End </td <td>Test/Survey ID         C           100350         C           100352         C           100352         C           100352         C           100354         C           100354         C           100354         C           100354         C           100354         C           100354         C           100354         C           100354         C           100354         C           100354         C           100354         C</td> | Test/Survey ID         C           100350         C           100352         C           100352         C           100352         C           100354         C           100354         C           100354         C           100354         C           100354         C           100354         C           100354         C           100354         C           100354         C           100354         C           100354         C                                                                                                    |
|                                         | New York Testing of<br>List of all scheduled sessions of<br>Filter by session start time<br>Session ID                                                                      | center - Ses<br>n the selected loca<br>c  From<br>Session Exte                                                                                                    | ernal ID ¢<br>P<br>10<br>10<br>10<br>10<br>10<br>10<br>10<br>10<br>10<br>10 | To Session Name as<br>Session Name as<br>Salaria Session as<br>Session 1 Session as<br>Session 2 Session as<br>Session 3 Session 3 Sessi | Session Start           Apr-01-2021 12:00 A           Apr-01-2021 12:00 A           Apr-01-2021 12:00 A           Apr-01-2021 12:00 A           Mar-03-2021 12:00 A           Mar-01-2021 12:00 A           Mar-01-2021 12:00 A           Mar-01-2021 12:00 A           Mar-01-2021 12:00 A           Mar-01-2021 12:00 A           Mar-01-2021 12:00 A |                                                                                                    |                                                                                                    | Test/Survey ID 3<br>C<br>100350<br>100351<br>100351<br>100354<br>100354<br>100354<br>100354<br>100354<br>100354<br>100354<br>100354<br>100355<br>100355<br>10055<br>100555<br>100555<br>100555<br>100555<br>100 |

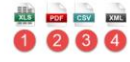

#### 5 Filtering table with scheduled offerings

It is possible to filter the selected location's sessions by start time. The following filter criteria are applied: Session Start>From and Session Start<To.

To do this, please follow these steps:

- 1. Enter the start date of the session from which you want to perform filtering.
- 2. Enter the start date of the session to which you want to perform filtering.

|                                         |                                                                                    |                                                                                                    |                                                                                                 |                                             |                                                                        |                                                        |                                                           | ?                                          |
|-----------------------------------------|------------------------------------------------------------------------------------|----------------------------------------------------------------------------------------------------|-------------------------------------------------------------------------------------------------|---------------------------------------------|------------------------------------------------------------------------|--------------------------------------------------------|-----------------------------------------------------------|--------------------------------------------|
| Table displays                          | List of all locat                                                                  | tions in the sys                                                                                         | tem                                                                                             |                                             |                                                                        |                                                        |                                                           |                                            |
| List of all locations in the system     | Create new                                                                         |                                                                                                    |                                                                                                 |                                             |                                                                        |                                                        |                                                           |                                            |
| List of locations you created           | ID ¢                                                                               | External ID \$                                                                                           | Location                                                                                        | name 🗘                                      | Time zone ≎                                                            | Acti                                                   | ons                                                       |                                            |
| List of locations with you as a proctor | Q                                                                                  | Q                                                                                                    |                                                                                                 | Q                                           | Q                                                                      |                                                        |                                                           |                                            |
|                                         | 10008                                                                              |                                                                                                    | Athens                                                                                          |                                             | Europe/Athens                                                          | 1                                                      | 8                                                         |                                            |
|                                         | 10005                                                                              |                                                                                                    | Belgrade                                                                                        |                                             | Europe/Belgrade                                                        | / [                                                    | 1                                                         |                                            |
|                                         | 10002                                                                              |                                                                                                    | New York Testing ce                                                                             | enter                                       | America/New_York                                                       | / [                                                    |                                                           |                                            |
|                                         | 10007                                                                              |                                                                                                    | Novi Sad                                                                                        |                                             | Europe/Belgrade                                                        | / [                                                    |                                                           |                                            |
|                                         | 10001                                                                              |                                                                                                    | Ontario Testing cent                                                                            | er                                          | Canada/Eastern                                                         | / [                                                    | 1                                                         |                                            |
|                                         |                                                                                    |                                                                                                    | ··· ··· <u>1</u> ···                                                                            | ÷1 10 🗸                                     |                                                                        | F                                                      | Rows: 5                                                   |                                            |
|                                         |                                                                                    |                                                                                                    |                                                                                                 |                                             |                                                                        | XL                                                     | B POF                                                     |                                            |
|                                         | New York Test<br>List of all scheduled ses<br>Filter by session star               | ing center - Se<br>sions on the selected loc<br>t time: Mar-07-2                                         | ssions<br>lation.<br>021 00:00 2 May-                                                           | 11-2021 00:00                               | Clear                                                                  |                                                        |                                                           |                                            |
|                                         | New York Test<br>List of all scheduled ses<br>Filter by session star<br>Session ID | t time: Mar-07-2                                                                                         | ssions<br>atton.<br>021 00:00 2 May-<br>ternal ID \$ Sec                                        | 11-2021 00:00                               | Clear<br>Session Start                                                 | *                                                      | Session End 0                                             | Test/Survey ID                             |
|                                         | New York Test<br>List of all scheduled ses<br>Filter by session star<br>Session ID | ing center - Se<br>sions on the selected loc<br>t time: 1 Mar-07-2<br>© Session Ex                       | ssions<br>atton.<br>021 00:00 2 May-<br>ternal ID ¢ Ser<br>P                                    | 11-2021 00:00<br>ssion Name<br>\$           | Clear<br>Session Start                                                 | •                                                      | Session End 0                                             | Test/Survey ID                             |
|                                         | New York Test<br>List of all scheduled ses<br>Filter by session star<br>Session ID | ing center - Se<br>slons on the selected loc<br>t time: Mar-07-2<br>Session Ex<br>D<br>20252             | ssions<br>iation.<br>021 00:00 2 May-<br>ternal ID ¢ Ser<br>0<br>51                             | 11-2021 00:00<br>ssion Name<br>O            | Clear<br>Session Start<br>Apr-01-2021 12:00 Al                         | · · · · · · · · · · · · · · · · · · ·                  | Session End ©                                             | Test/Survey ID<br>C<br>100350              |
|                                         | New York Test List of all scheduled ses Filter by session star Session ID 1 1      | ing center - Se<br>alons on the selected loc<br>t time: 1 Mar-07-2<br>\$ Session Ex<br>0252<br>0254      | ssions<br>atton.<br>021 00:00 2 May-<br>ternal ID \$ Sec<br>p 1<br>s1<br>nova se                | 11-2021 00:00<br>ssion Name ¢<br>o<br>zsija | Clear<br>Session Start<br>Apr-01-2021 12:00 Al<br>Apr-01-2021 12:00 Al | <ul> <li>A</li> <li>A</li> <li>A</li> </ul>            | Session End<br>                                           | Test/Survey ID<br>100350<br>100322         |
|                                         | New York Test<br>List of all scheduled ses<br>Filter by session star<br>Session ID | ing center - Se<br>alons on the selected loc<br>t time: 1 Mar-07-2<br>Session Ex<br>0252<br>0254<br>0256 | ssions<br>attor.<br>021 00:00 2 May-<br>ternal ID ¢ Ser<br>0<br>51<br>s1<br>nova se<br>sesija 2 | 11-2021 00.00<br>ssion Name ¢<br>p<br>esija | Clear<br>Session Start<br>Apr-01-2021 12:00 AJ<br>Apr-01-2021 12:00 AJ | <ul> <li>A</li> <li>A</li> <li>A</li> <li>A</li> </ul> | Session End<br>pr-30-2021 08:48 PM<br>pr-30-2021 08:46 PM | Test/Survey ID 2<br>00<br>100350<br>100351 |

The procedure is the same if you want to see scheduled offerings for locations that you have created or locations for which you are a proctor.